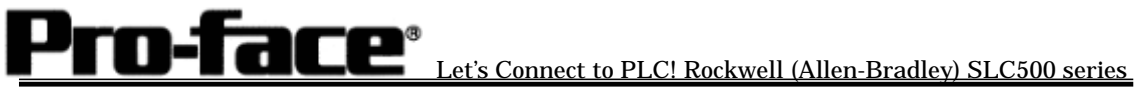

## Connecting Rockwell (Allen-Bradley) PLC

## SLC500 Series (Ethernet)

| Model | Products | Option<br>Ethernet                             | Existence of Internal<br>Ethernet Port |
|-------|----------|------------------------------------------------|----------------------------------------|
| GP    | GP-377RT | Yes <sup>*1 (GP377R-MLTE41)</sup>              | No                                     |
|       | GP-477RE | Yes <sup>*1</sup> (GP077-MLTE41, GP070-ET41)   | No                                     |
|       | GP-577RS | Yes <sup>*1</sup> (GP077-MLTE41, GP070-ET41)   | No                                     |
|       | GP-577RT | Yes <sup>*1</sup> (GP077-MLTE41, GP070-ET41)   | No                                     |
|       | GP-2300L | No                                             | Yes                                    |
|       | GP-2300T | No                                             | Yes                                    |
|       | GP-2400T | No                                             | Yes                                    |
|       | GP-2500T | Yes <sup>*2*3</sup>                            | Yes                                    |
|       | GP-2501S | Yes <sup>*1*2</sup> (GP077-MLTE41, GP070-ET41) | No                                     |
|       | GP-2501T | Yes <sup>*1*2</sup> (GP077-MLTE41, GP070-ET41) | No                                     |
|       | GP-2600T | Yes <sup>*2*3</sup>                            | Yes                                    |
| GLC   | GLC2300L | No                                             | Yes                                    |
|       | GLC2300T | No                                             | Yes                                    |
|       | GLC2400T | No                                             | Yes                                    |
|       | GLC2600T | Yes <sup>*2*3</sup>                            | Yes                                    |

## Applicable Models

\*1 2 Way Driver (Pro-Server, GP-Web) cannot be used.

\*2 To use the Option Ethernet I/F Unit, a bus conversion unit (PSL-CONV000) is required separately.

\*3 When using the Option Ethernet I/F Unit, it's possible to put the network where applications like 2Way Driver (Pro-Server, GP-Web) can be used and the network that PLC uses into separate classes or net numbers. In this case, the PLC communicates with the Option Ethernet I/F Unit's side.

\* Information on the case of connection by using Handy Type is not stated.

| PLC |  |
|-----|--|
|-----|--|

| CPU      | Link I/F            | Usable Cable                             | Unit                                                                          | ļ, |
|----------|---------------------|------------------------------------------|-------------------------------------------------------------------------------|----|
| SLC05/05 | Ethernet I/F on CPU | Ethernet Cable<br>IEEE802.3<br>compliant | GP070-ET41<br>GP377-MLTE11<br>GP377-MLTE41<br>GP077-MLTE41<br>Made by Digital | GP |

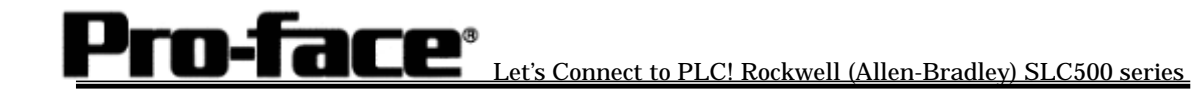

## **Connection Configuration**

<Example of 1 :1 Connection Configuration>

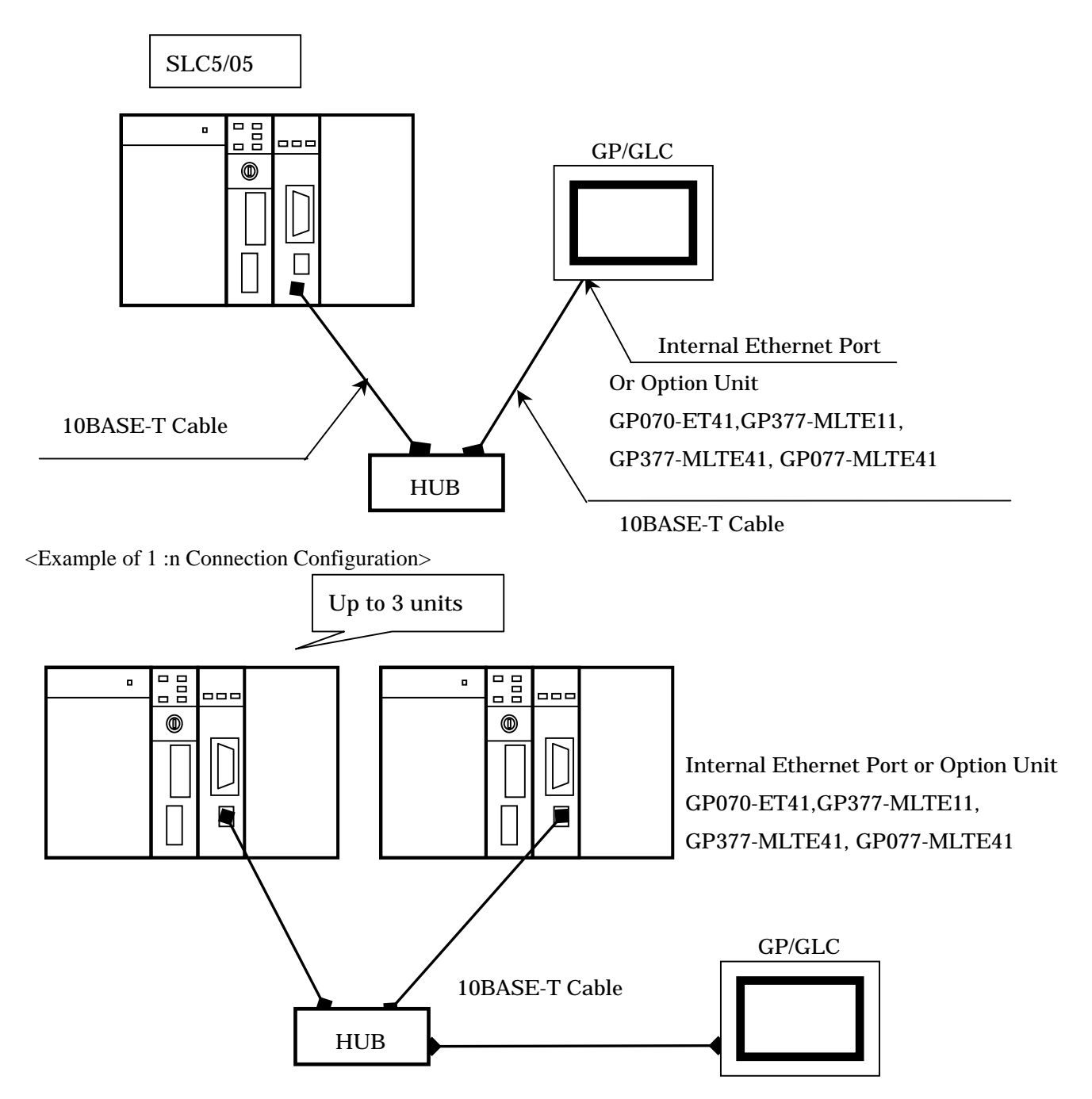

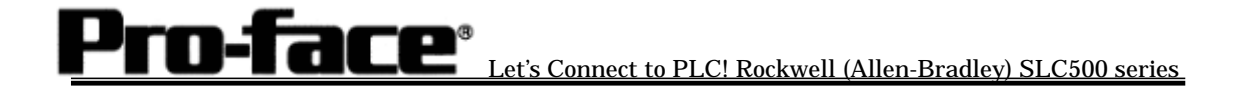

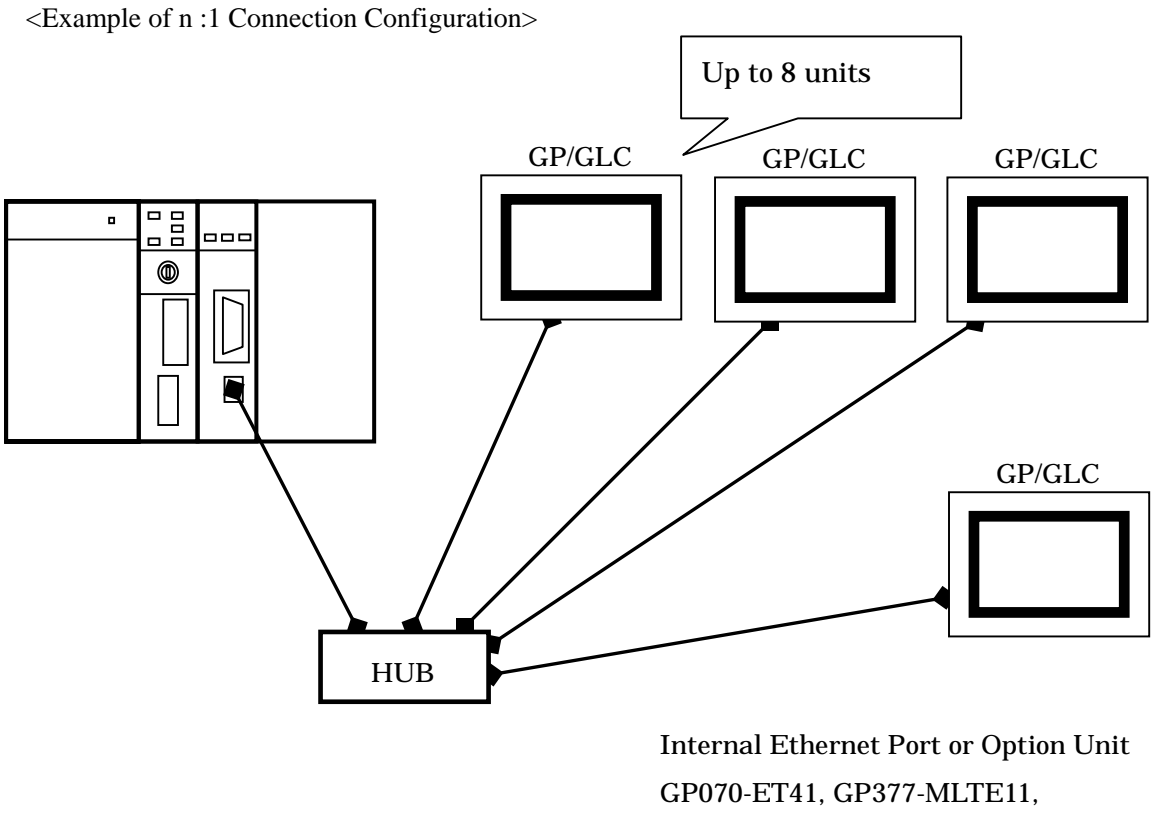

GP377-MLTE41, GP077-MLTE41

\* There are two types of "full duplex " and "half duplex" for Ethernet communication. Since GP and GLC have half duplex communication, if PLC is a full-duplex type, their communication may be obstructed. Putting HUB in can solve the problem. Use of HUB is recommended.

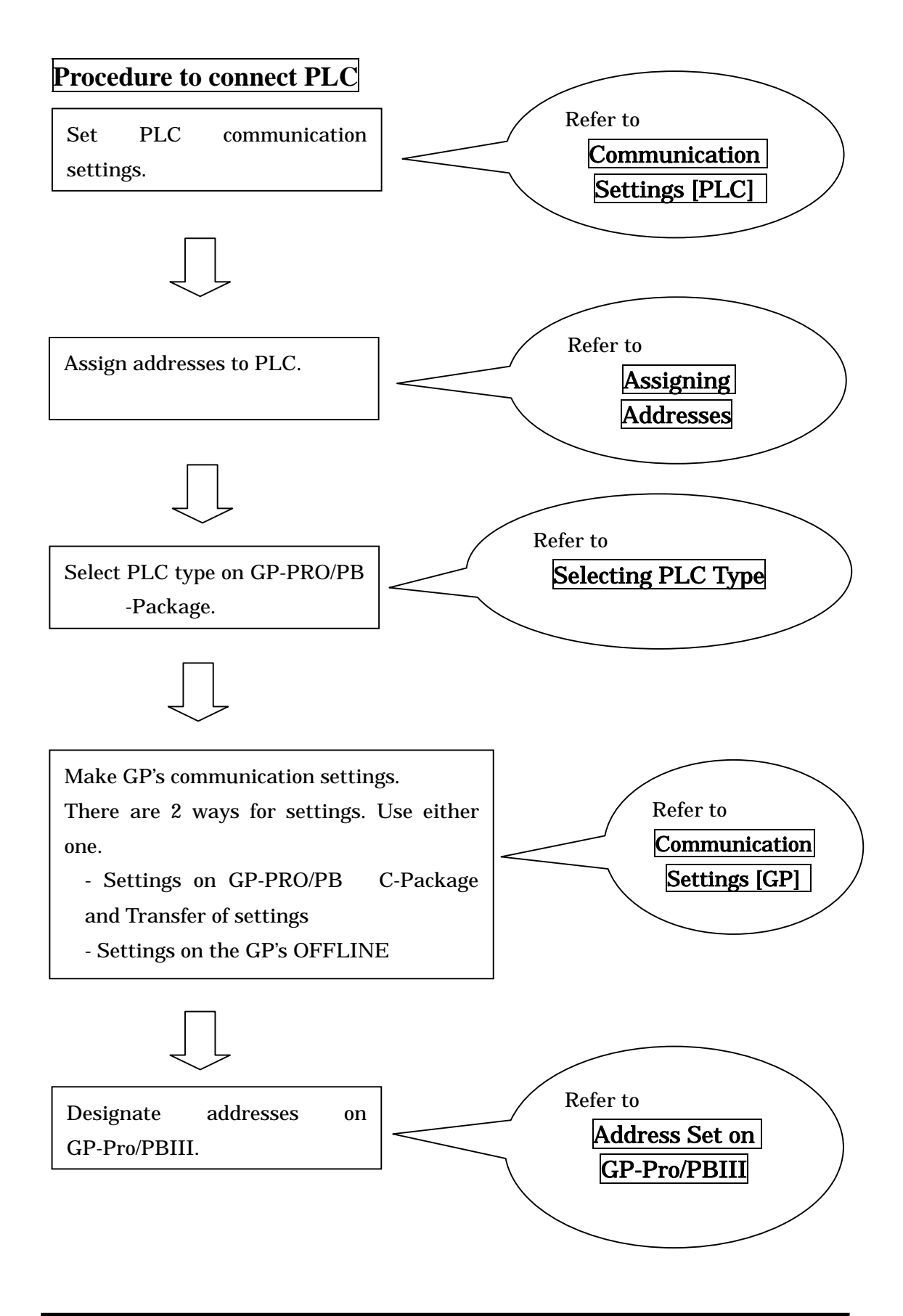

Let's Connect to PLC! Rockwell (Allen-Bradley) SLC500 series

### Communication Settings [PLC]

In the case of SLC500 PLC, 2 pieces of software are required for communication settings.

1. RSLinx-Software to connect PLC to PC with RSLogix500 installed

(In this sample, Ver.2.41.00 is used.)

2. RSLogix500-Ladder Software (In this sample, Ver.5.20.00 is used.)

\* Before making communicate settings and creating a ladder program on RSLogix500, be sure to connect PC to PLC via RSLinx. (For details, ask Rockwell).

- (1) Start RSLogix500.
- (2) Click [Channel Configuration]

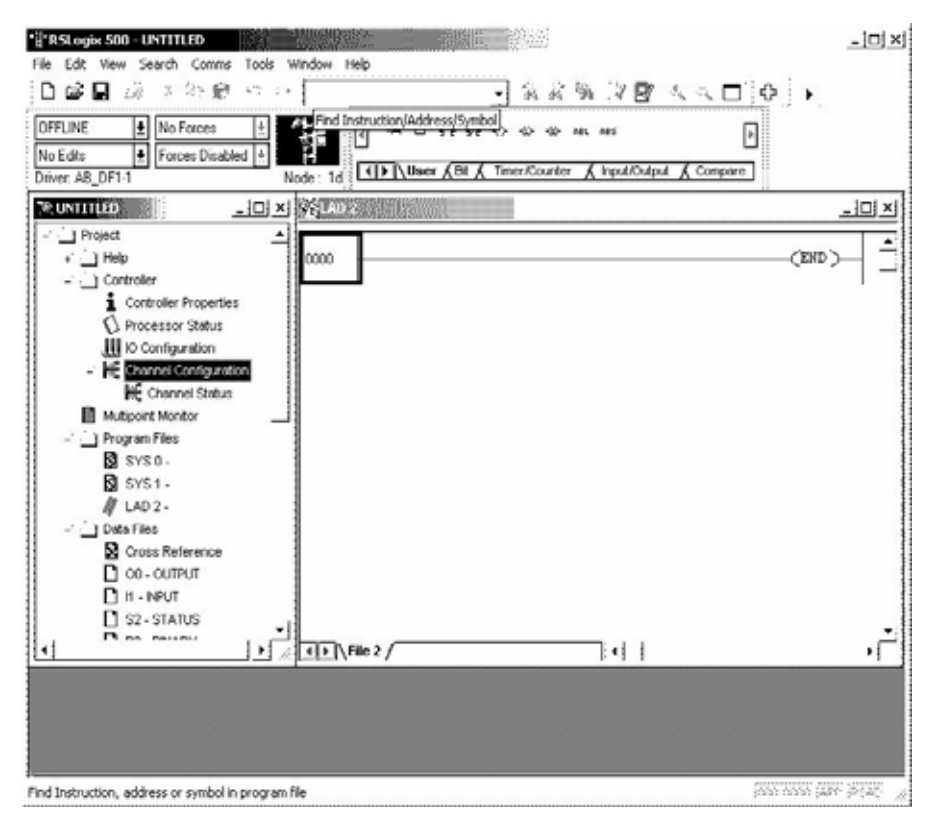

(3) Select CPU Type.

| Select Processor                                                                                                    | Туре                                                                                                    | ×      |
|----------------------------------------------------------------------------------------------------|----------------------------------------------------------------------------------------------------|--------|
| Pr                                                                                                    | rocessor Name: UNTITLED                                                                                                    | OK     |
| 1747-L552B                                                                                                    | 5/05 CPU - 32K Mem. OS501 Series C                                                                                                    | Cancel |
| 1747-L551B<br>1747-L553                                                                                                    | 5/05 CPU - 64K Mem. 05501 Series C<br>5/05 CPU - 64K Mem. 05501                                                                                                    | Help   |
| 1747-L551<br>1747-L553<br>1747-L552<br>1747-L552<br>1747-L543C<br>1747-L542C<br>1747-L542C<br>1747-L542C<br>1747-L543<br>1747-L542B<br>1747-L541 | 5/05 CPU - 16K Mem. 05501<br>5/05 CPU - 64K Mem. 05500<br>5/05 CPU - 32K Mem. 05500<br>5/05 CPU - 16K Mem. 05500<br>5/04 CPU - 16K Mem. 05401 Series C<br>5/04 CPU - 32K Mem. 05401 Series C<br>5/04 CPU - 16K Mem. 05401<br>5/04 CPU - 64K Mem. 05401<br>5/04 CPU - 16K Mem. 05401 |        |
| Communication su<br>Driver                                                                                                    | ettings<br>Processor Node: Reply Timeout:<br>1 Decimal (=1 Who Active 10 (Sec.)<br>Octal)                                                                                                    |        |

(4) The dialog box will appear. Click [Channel1] and make channel settings.

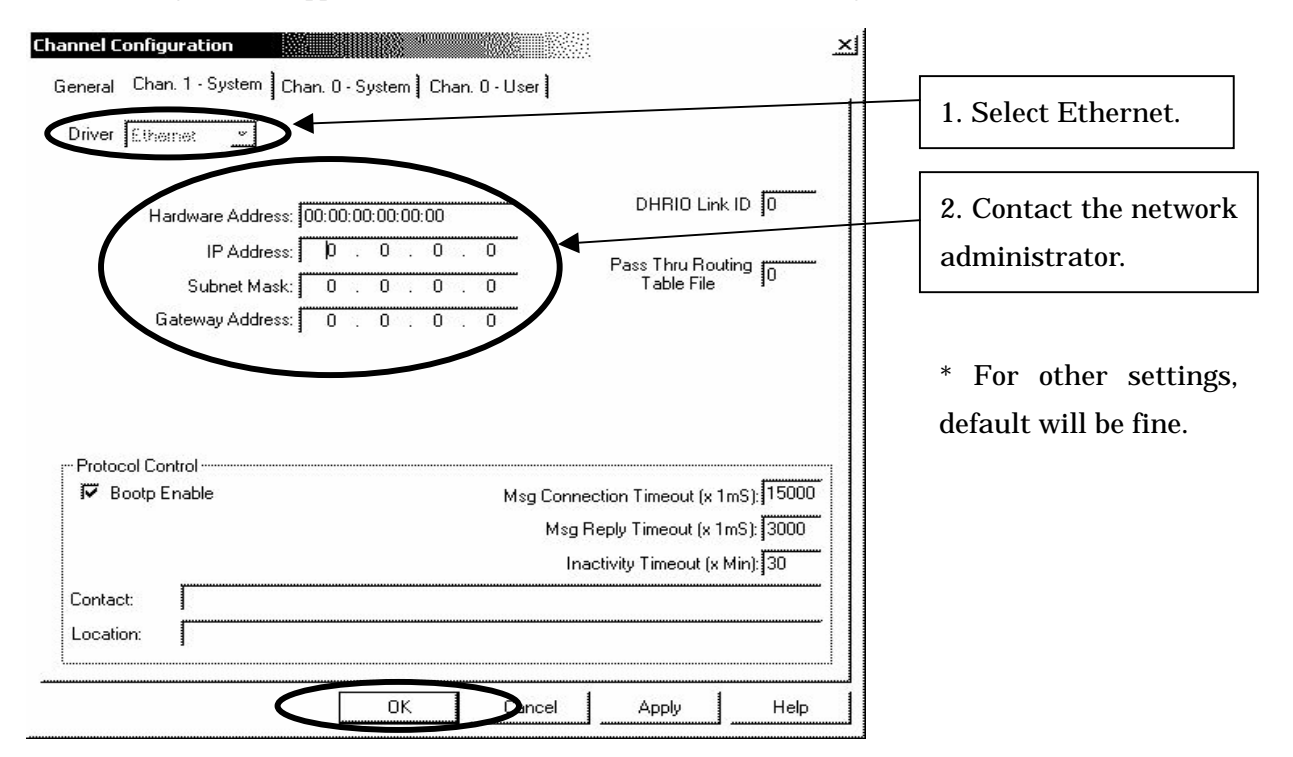

(5) After completing the settings, click the [OK] button.

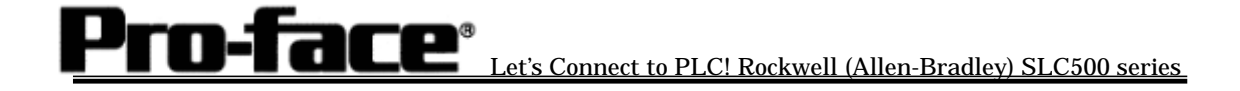

(6) Download the driver settings.

Click [OFFLINE] and select [Download...].

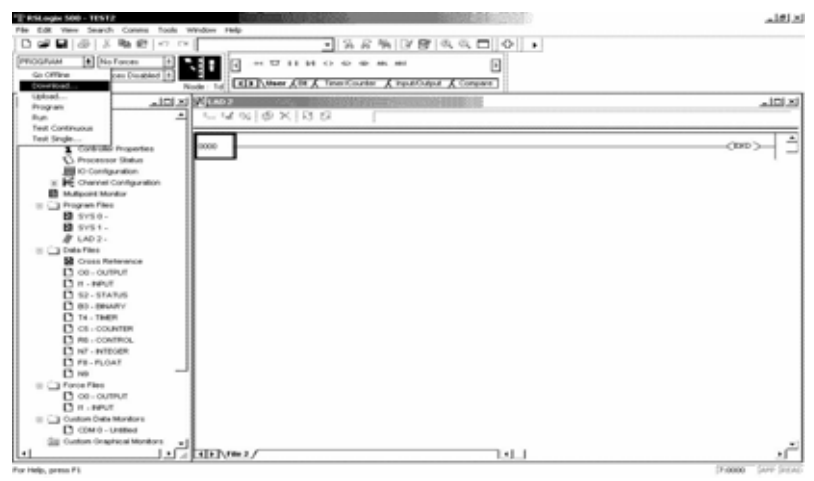

(7) The dialog box shown below will appear. Click the [OK] button.

|                 |                     |             |                                                                                                    | ×                                                                                                    |
|-----------------|---------------------|-------------|----------------------------------------------------------------------------------------------------|----------------------------------------------------------------------------------------------------|
| r revision note | es again.           |             |                                                                                                    |                                                                                                    |
| ILES\ROCK\      | VELL SOFTWARE\RS    | LOGIX 500   |                                                                                                    |                                                                                                    |
|                 |                     | Version:    | 0 ÷                                                                                                    | Cancel                                                                                                    |
|                 |                     |             |                                                                                                    |                                                                                                    |
|                 |                     |             |                                                                                                    |                                                                                                    |
|                 |                     |             |                                                                                                    |                                                                                                    |
| UNTITLED        |                     | Station # : | 1d                                                                                                    |                                                                                                    |
| 1747-L552       | 5/05 CPU - 32K Mem. | OS500       |                                                                                                    |                                                                                                    |
|                 | UNTITLED            | UNTITLED    | Trevision notes again.<br>ILES\ROCKWELL SOFTWARE\RSLOGIX 500<br>Version:<br>UNTITLED<br>1747J 552 5/05 CPU - 32K Mem 05500 | Trevision notes again.<br>ILES\ROCKWELL SOFTWARE\RSLOGIX 500<br>Version: 0<br>UNTITLED<br>Station #: 1d<br>17474 552 5/05 CPU - 32K Mem 0.05500 |

(8) The warning dialog shown below will appear. Click the [Yes] button.

| RSLogix . | 500                                                                                                    |
|-----------|----------------------------------------------------------------------------------------------------|
|           | Downloading Program<br>(UNTITLED) for 1747-L552 5/05 CPU - 32K Mem. OS500<br>To<br>(UNTITLED) 1747-L552B 5/05 CPU - 32K Mem. OS501 Series C<br>Driver:AB_DF1-1 at Node:1 |
|           | Are you sure you want to proceed with Download?                                                                                                    |
|           |                                                                                                    |

(9) The warning dialog, "Loss of communication on OTHER channel [CH1] WILL occur." as shown below will appear. Click [Apply].

| opply Channel Configuration (configuration)         |                 |
|-----------------------------------------------------|-----------------|
|                                                     | Don't Apply     |
| COMMUNICATION CONFIGURATION IS DIFFERENT            |                 |
| *WARNING * Loss of comunication on OTHER channel (C | H1) WILL occur. |
| Accept new Configuration?                           |                 |
|                                                     |                 |
|                                                     |                 |
|                                                     |                 |
|                                                     |                 |

The settings of SLC500 Port are now completed.

At the time of download, make sure that CPU is recognized on the RSLinx and then send the project.

| y Who Active                                                                                                    | <u></u>          |
|----------------------------------------------------------------------------------------------------|------------------|
| Autobrowse Rafresh                                                                                                    |                  |
| C 🖳 Workstation, PFD                                                                                                    | Go Online        |
| 는 금급 Linx Gateways, Ethernet                                                                                                    | Upload           |
| 용 🚺 01, 1756-L1/A LOGIX5550, ControllogixEther_test<br>은 뮮 AB_ETH-1, Ethernet                                                                               | <u>D</u> ownload |
| <ul> <li>☐ 192.168.0.1, 1756-ENET/B, 1756-ENET/B</li> <li>□ □□ Backplane, 1756-A4/A</li> <li>⊕ ☐ 00, 1756-L1/A LOGIX5550, ControllogixEther_test</li> </ul> | Recent           |
| 01, 1756-ENET/B                                                                                                    | Apply            |
|                                                                                                    | Close            |
|                                                                                                    | Help             |
| Current Path: AB_DF1-1                                                                                                    |                  |
| Apply Current Path to Project                                                                                                    |                  |
| Path in Project:                                                                                                    |                  |

(RSLinx / Who Active Screen)

### Assigning addresses

For Rockwell PLC, required number of elements should be assigned on RSLogix500. If the PLC is connected to GP/GLC without assigning them, the host communication error, "02:10 Out of Address Range Error" will occur.

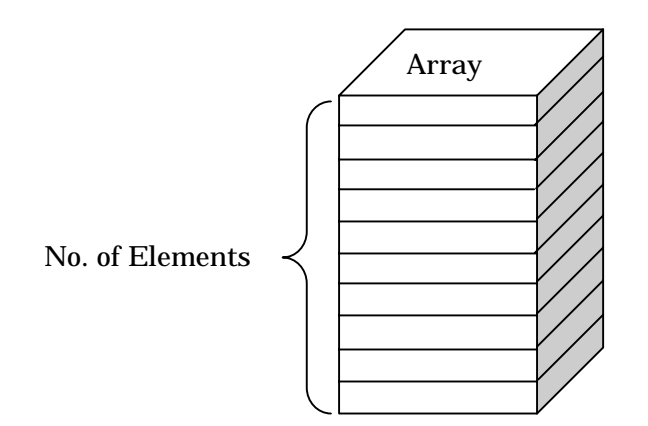

[File Type with settings completed]

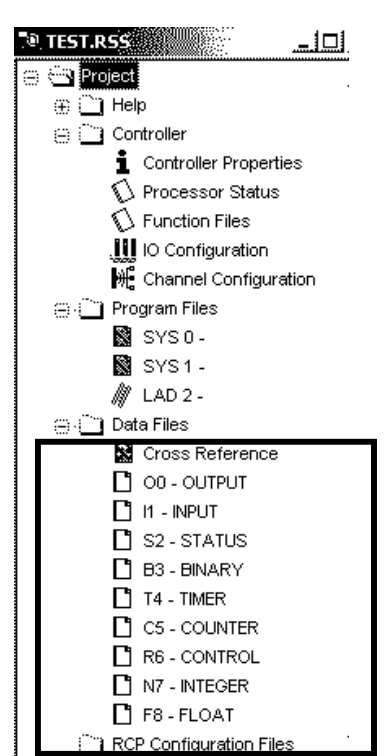

As shown left, the array type and number are available for projects.

<u>et's Connect to PLC! Rockwell (Allen-Bradley) SLC500 series</u>

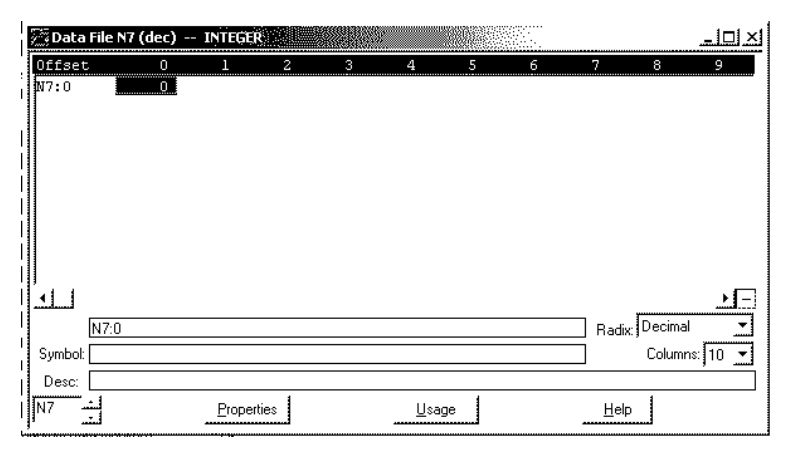

n-Tace<sup>®</sup>

At default, only one element exists. Especially for N array where system start addresses are assigned, 20 elements are required. It's necessary to increase the number of elements.

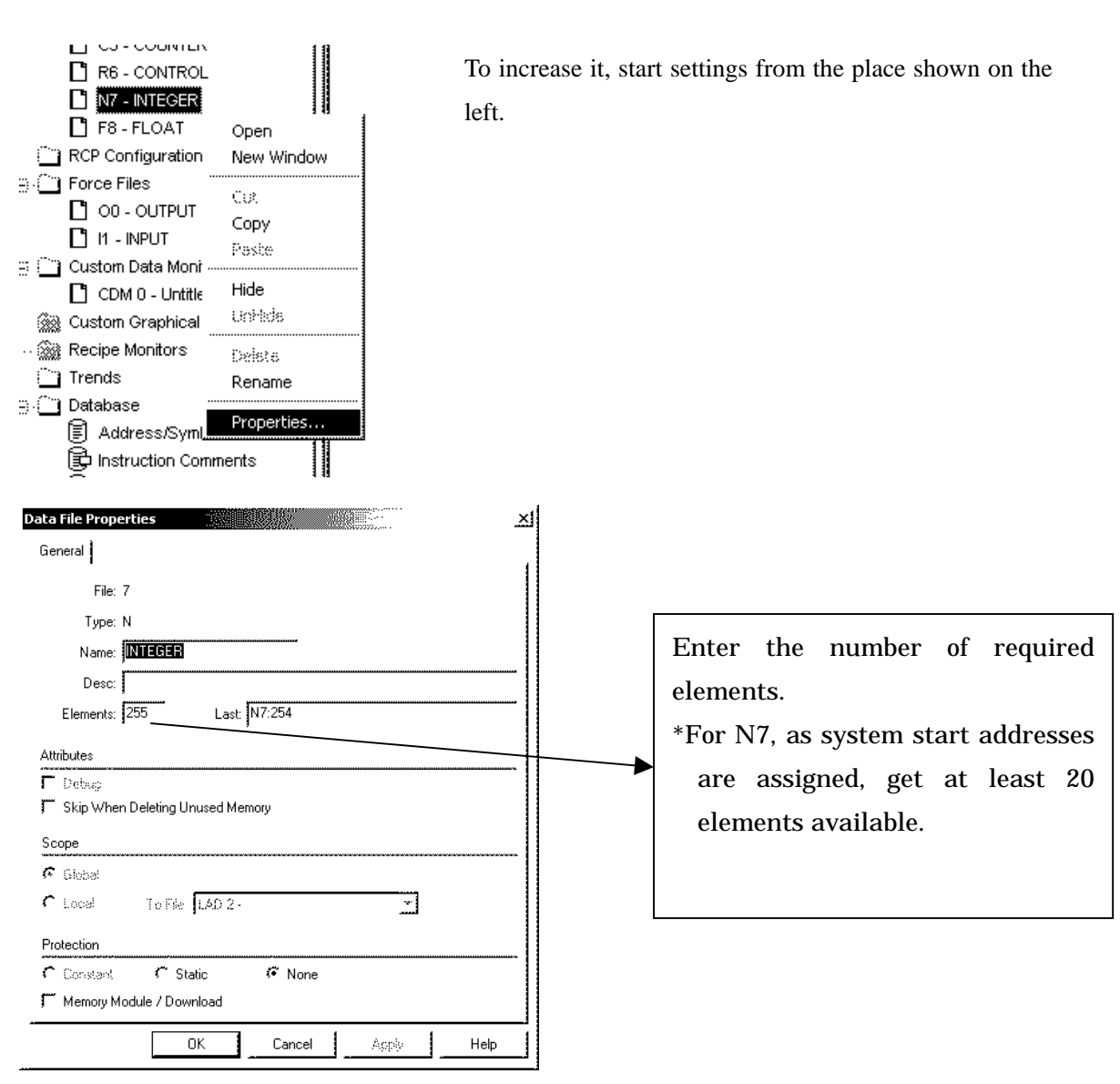

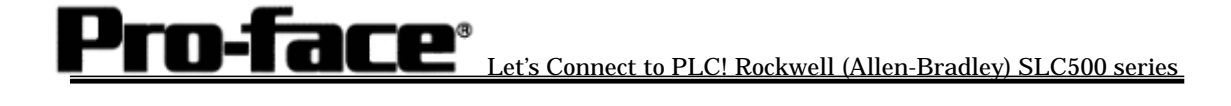

| 👰 Data File N | 7 (dec) | INTEGE | R    |   |     |    |   |      |          | <u>_   ×</u> |
|---------------|---------|--------|------|---|-----|----|---|------|----------|--------------|
| Offset        | 0       | 1      | 2    | 3 | 4   | 5  | 6 | 7    | 8        | 9            |
| N7:150        | 0       | 0      | 0    | 0 | 0   | 0  | 0 | 0    | 0        | 0 🔺          |
| N7:160        | 0       | 0      | 0    | 0 | 0   | 0  | 0 | 0    | 0        | 0            |
| N7:170        | 0       | 0      | 0    | 0 | 0   | 0  | 0 | 0    | 0        | 0            |
| N7:180        | 0       | 0      | 0    | 0 | 0   | 0  | 0 | 0    | 0        | 0            |
| N7:190        | 0       | 0      | 0    | 0 | 0   | 0  | 0 | 0    | 0        | 0            |
| N7:200        | 0       | 0      | 0    | 0 | 0   | 0  | 0 | 0    | 0        | 0            |
| N7:210        | 0       | 0      | 0    | 0 | 0   | 0  | 0 | 0    | 0        | 0 <b>i</b>   |
| N7:220        | 0       | 0      | 0    | 0 | 0   | 0  | 0 | 0    | 0        | 0            |
| N7:230        | 0       | 0      | 0    | 0 | 0   | 0  | 0 | 0    | 0        | 0            |
| N7:240        | 0       | 0      | 0    | 0 | 0   | 0  | 0 | 0    | 0        | 0            |
| N7:250        | 0       | 0      | 0    | 0 | 0   |    |   |      |          | ÷            |
| <u>.</u>      |         |        |      |   |     |    |   |      |          | ند<br>الل    |
| N7:25         | 54      |        |      |   |     |    |   | Radi | x Decima | al 🔽         |
| Symbol:       |         |        |      |   |     |    |   |      | Colum    | ns: 10 🔻     |
| Desc:         |         |        |      |   |     |    |   |      |          |              |
| N7 -          |         | Proper | ties |   | Usa | ge |   | Hel  | Р        |              |

As you see, 255 elements have been created in N7.

### [Creating a new array]

For Rockwell PLC, it's possible to create multiple arrays.

Ex.)

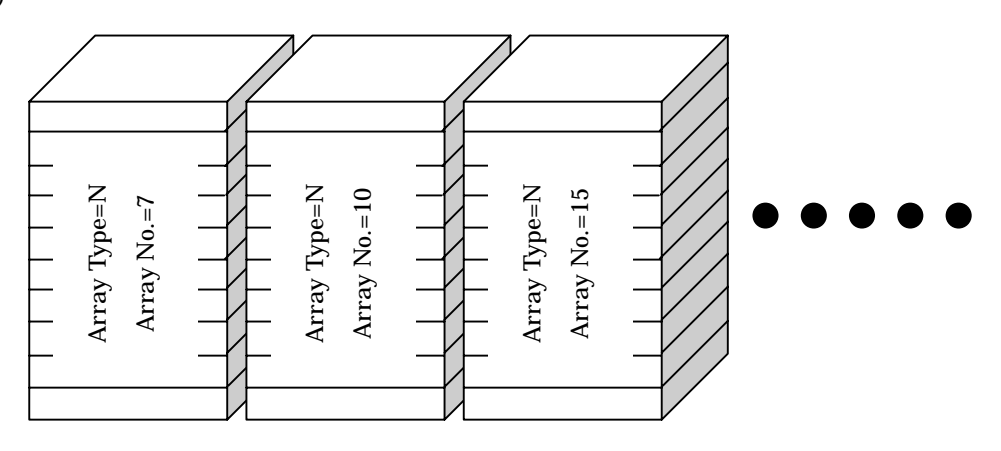

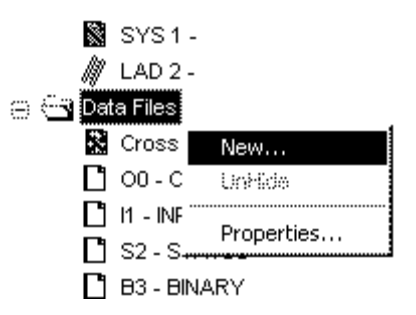

Start to create a new array from the place shown on the left.

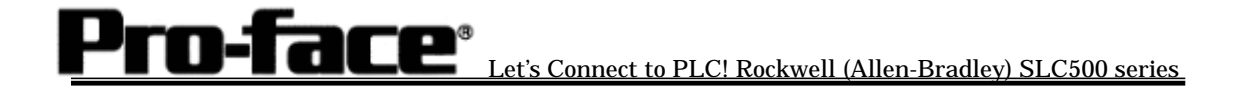

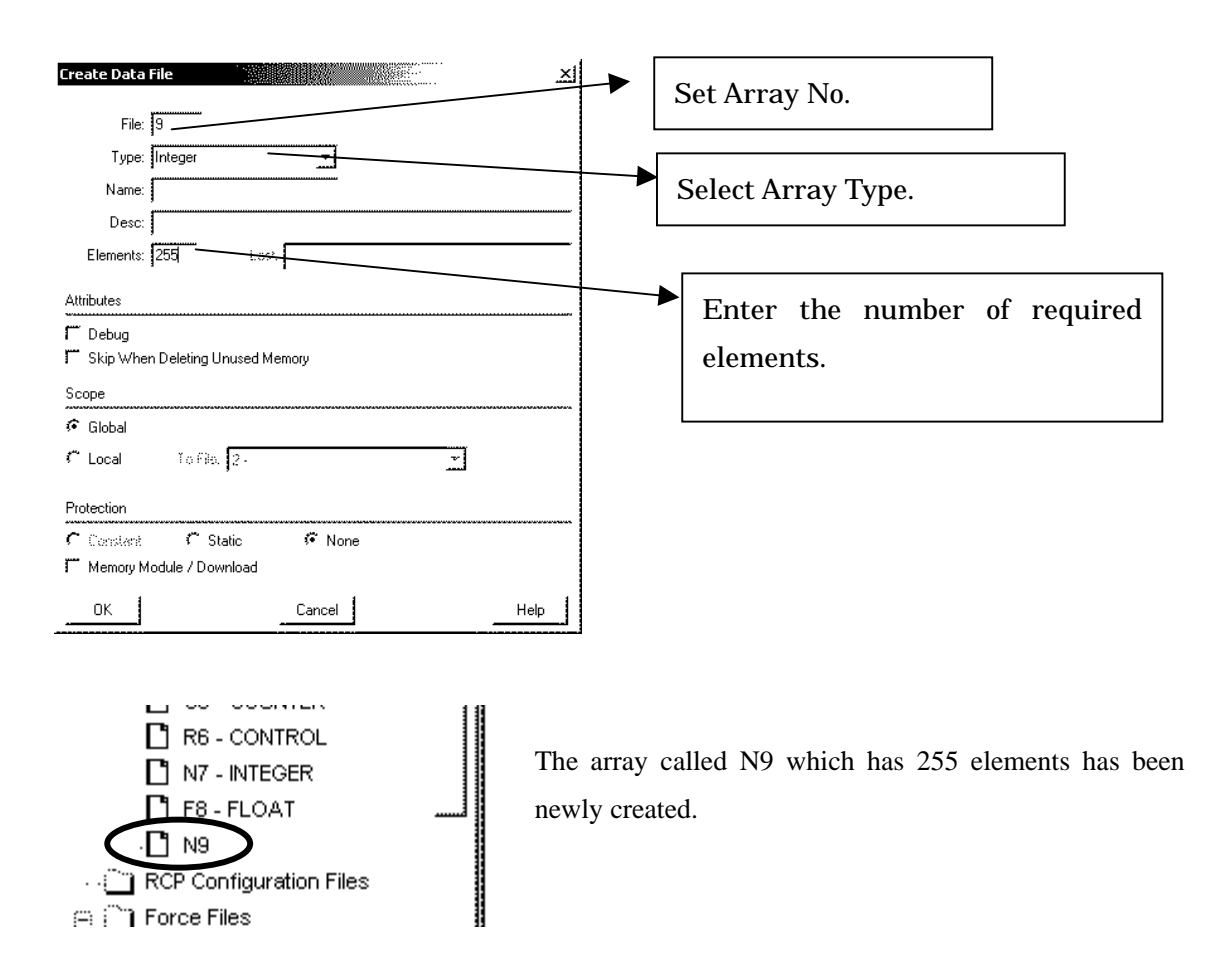

Following this method, create required multiple arrays and numbers of elements for each array type.

The array number following the array type must not be duplicated. For example, creating arrays like N15, B15.. is not allowed.

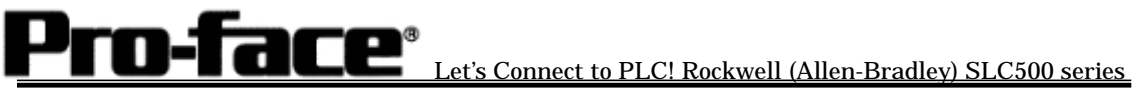

## Selecting PLC Type

Start GP-Pro/PBIII.

When creating a project file, select the PLC type shown below.

| Sonoame.tmp:Unlitled - Project Manager                                                                                                    |   |
|----------------------------------------------------------------------------------------------------|---|
| GP-PRO/PBILL<br>C-Package03                                                                                                    |   |
| CP Setup<br>Praject Logic Program<br>New<br>Copen<br>Copen<br>VO<br>VO<br>Prajet<br>Caltar Transfer<br>Caltar Transfer | ſ |
| Allen Bradley SLC5/05 (ETHER)                                                                                                    | J |
| Consus                                                                                                    |   |
| Allen Bradley SLC6/06(ETHER)                                                                                                    |   |
|                                                                                                    |   |
| Change the Device/PLC type for this project                                                                                                    |   |

# Example of Communication Settings

| 1. Communication settings                                        | 1. Communication Settings                    |
|------------------------------------------------------------------|----------------------------------------------|
| GP Settings - noname.tmp                                         | Source IP Address (0 to 255)                 |
| GP Settings I/O Settings Mode Settings                           | Contact the network administrator about      |
| Initial Screen Settings Extended Settings Communication Settings | the IP address to be input.                  |
| Source IP Address 0. 0. 0. 0                                     | Source IP Port No. (1024 to 65535)           |
| Source IP Port No. 1024                                          | Set GP's Port No *1                          |
| Destination (PAddress 0. 0. 0. 0                                 | Destination IP Address (0 to 255)            |
| Destination IP. Port No. 1024                                    | This setting is not used. Even if set, it'll |
| Proventione Curre Curre                                          | be disabled.                                 |
| Dria Gode C ENARY C ASCT                                         | Destination Port No. (1024 to 65535)         |
|                                                                  | This setting is not used. Even if set, it'll |
|                                                                  | be disabled. *1                              |
| Advanced                                                         | Protocol Type                                |
|                                                                  | This setting is not used. Even if set, it'll |
|                                                                  | be disabled.                                 |
|                                                                  |                                              |
|                                                                  | *1- As the numbers, 8000 to 8999, are        |
|                                                                  | used for Pro-Server, do not use them.        |
|                                                                  |                                              |
|                                                                  |                                              |
|                                                                  |                                              |
|                                                                  |                                              |
| OK Cancel Defaults Help                                          |                                              |
|                                                                  |                                              |
| 2. Mode Settings                                                 |                                              |
| GP Settings - a.prw                                              | 2. Mode Settings                             |
| Initial Screen Settings Extended Settings Communication Settings | System Start Address                         |
| GP Settings I/O Settings Mode Settings                           | The INT Device is fixed.                     |
| PLC Type Atten Brodey SLCERD SERIES                              | Array No. and Element No. are set            |
| System Start, ddress N7.0                                        | arbitrarily.                                 |
| Machine Numbe                                                    |                                              |
| Read Area Size                                                   | The system start address is assigned to the  |
| Link Protocol Type C 11 C n1                                     | designated node of PLC.                      |
| - Noda Cabus                                                     |                                              |
| Node Number                                                      |                                              |
| Custorize                                                        |                                              |
| Option                                                           |                                              |
|                                                                  |                                              |
|                                                                  |                                              |
|                                                                  |                                              |
|                                                                  |                                              |
|                                                                  |                                              |
|                                                                  |                                              |
|                                                                  |                                              |
|                                                                  |                                              |
|                                                                  |                                              |
| OK Cancel Defaults Help                                          |                                              |
|                                                                  |                                              |
|                                                                  |                                              |

### 3. Network Information Settings

| Net | work Informatio   | n                   | × |
|-----|-------------------|---------------------|---|
|     | - Destination Nod | e Information       |   |
|     |                   | IP address          |   |
|     | Node No. 1        | 0. 0. 0. 0          |   |
|     | Node No. 2        | 0. 0. 0. 0          |   |
|     | Node No. 3        | 0. 0. 0. 0          |   |
|     |                   |                     |   |
| [[" | OK                | Cancel <u>H</u> elp | 1 |
|     |                   |                     |   |
|     |                   |                     |   |

| Designati  | on Node No. Se                   | tting           |
|------------|----------------------------------|-----------------|
| to each    | address of the only node number. | designation F   |
| Up to 3 no | des are possible                 | e for settings. |
|            |                                  |                 |
|            |                                  |                 |
|            |                                  |                 |
|            |                                  |                 |
|            |                                  |                 |
|            |                                  |                 |
|            |                                  |                 |
|            |                                  |                 |
|            |                                  |                 |

| GP Settings         |                              | PLC Settings |                  |
|---------------------|------------------------------|--------------|------------------|
| Source IP Address   | GP' IP address <sup>*1</sup> |              |                  |
| Source IP Port No.  | GP's port No. * <sup>2</sup> |              |                  |
| Network Information | PLC's IP address *1          | IP Address   | PLC's IP address |
| Setting             |                              |              |                  |

\*1 Contact your network administrator about the setting values. If the Source IP Address is 0.0.0.0, the IP address set on the 2WAY Driver's side will be effective.

\*2 With GP2000 series, if Internal Ethernet Port is used, set the target port No. that does not overlap with the 2WAY Driver's port No. Check the 2WAY Driver's port number setting via the following menu:

[INITIALIZE]-->[SETUP OPERATION SURROUNDINGS]-->[EXTENDED

SETTINGS]-->[SETUP ETHERNET INFORMATION]. The default value is 8000. The 2WAY

Driver uses this port and the following nine ports for a total of 10 (8000 to 8009).

Important! PLC's Port No. is 2222(fixed). Protocol Type is TCP/IP Connection.

Select [Transfer] --> [Setup] --> [Transfer Settings].

| Send Information                                                                     | Communications P                                  | ort                  |
|--------------------------------------------------------------------------------------|---------------------------------------------------|----------------------|
| C Helend Information                                                                 | ⊙ <u>с</u> ом                                     |                      |
| Filing Data(CF card)                                                                 | Comm <u>P</u> ort                                 | COM1 Retry Count 5   |
| Data Trans Func CSV Data(CF card)                                                    | Baud Rate                                         | 115.2K (bps)         |
|                                                                                      | ○ <u>E</u> thernet                                |                      |
| Transfer Method     Send All Screens                                                 | <u>I</u> P Address                                | 0. 0. 0. 0 Port 8000 |
| Automatically Send Changed Screens     Send User Selected Screens                    | C Ethernet: Auto                                  | Acquistion           |
|                                                                                      | C Memory Loader                                   |                      |
| Setup Use<br>C Automatic Setup Use<br>C Eorce System Setup<br>C Do NOT Perform Setup | Extended Program :<br>Simulation<br>System Screen |                      |
| Setup CFG file :                                                                     |                                                   |                      |
| © English                                                                            |                                                   |                      |
| U Japanese                                                                           | Win\protocol\ <u>B</u> rowse                      |                      |
| © Selection C:\Program Files\pro-face\ProPB\                                         |                                                   |                      |
| Selection     C:\Program Files\pro-face\ProPB\     OK                                | Cancel                                            |                      |

Transfer to GP after settings completed.

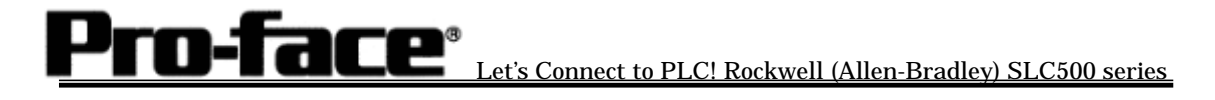

2 [Settings on the GP unit]

| 1.Checking GP Type                                                                                                    | <u>1. Checking GP Type</u>                                                                           |
|----------------------------------------------------------------------------------------------------|----------------------------------------------------------------------------------------------------|
| MAIN MENU         *03/00/00         00:00           1         INITIALIZE         2         SCREEN DATA TRANSFER           3         SELF-DIACNOSIS         4         RUN           2010         SUM-10         SUM-10         SUM-24           SLC_505_ETHER V1.60         SUM-10         SUM-10         SUM-10 | If Allen Bradley SLC5/05(ETHER) is selected,<br>the following display will appear.<br>[SLC505_ETHER] |
| 2. Settings on GP                                                                                                    | 2. Communication Settings                                                                            |
| SETUP OPERATION SURFOUNDINGS MENU                                                                                                    | SETUP OPERATION SURROUNDINGS                                                                         |
| SETUP OPERATION SURROUNDINGS                                                                                                    | [MAIN MENU]                                                                                          |
| SETUP ETHERNET INFORMATION     SETUP ETHERNET EXT. INFORMATION     DESTINATION APPER INFORMATION                                                                                                    | [INITIALIZE]                                                                                         |
|                                                                                                    | [PLC SETUP]                                                                                          |
|                                                                                                    | [PLC SETUP]                                                                                          |
|                                                                                                    | [SETUP OPERATION SURROUNDINGS]                                                                       |

| 3. Setup Operation Surroundings        | Source IP Address (0 to 255)                                                                                                    |
|----------------------------------------|----------------------------------------------------------------------------------------------------|
| <u></u>                                | Set GP's IP Address.                                                                                                    |
|                                        | Contact your network administrator about the IP                                                                                                    |
| SET UP ETHERNET INFORMATION SET CANCEL | address to be set.                                                                                                    |
| SRC IP ADDRESS [ ]. [ ]. [ ]. [ ]      | Source Port No. (1024 to 65535)                                                                                                    |
| SRC PORT NO. [ ]                       | Set GP's Port No. (from 1024 to 65535).                                                                                                    |
|                                        | With GP2000 series, if Internal Ethernet<br>Port is used, the source port number that<br>does not overlap with the 2Way Driver's<br>port number must be set. The 2Way<br>Driver's port number can be checked with<br>[INITIALIZE]>[SETUP OPERATION<br>SURROUNDINGS]>[EXTENDED<br>SETUP]>[ETHERNET SETUP]. The<br>numbers from 8000 to 8999 cannot be used<br>because they are used for Pro-Server. If the<br>source IP address is 0.0.0.0., the IP address<br>set on the 2Way side is effective. |
| DESTINATION NODE                       | Caution!                                                                                                    |
|                                        | destination node information via                                                                                                    |
| NODE IP ADDRESS SLOT NO                | OFFLINE. Select GP-PRO/PB for                                                                                                    |
|                                        | Windows's [GP SETUP]>[Mode                                                                                                    |
|                                        | Settings]>[Network] to set or change it.                                                                                                    |
|                                        |                                                                                                    |
|                                        | * Refer to the page 6.                                                                                                    |
|                                        |                                                                                                    |
| Please use GP-FRO/PB3 to change them.  |                                                                                                    |
|                                        |                                                                                                    |
|                                        |                                                                                                    |
|                                        |                                                                                                    |

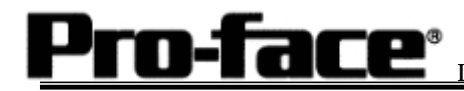

### Address Set on GP-PRO/PBIII

Since there are multiple arrays, a view point of address setup on GP-ProPB/III differs from other companies' PLC Address Setup.

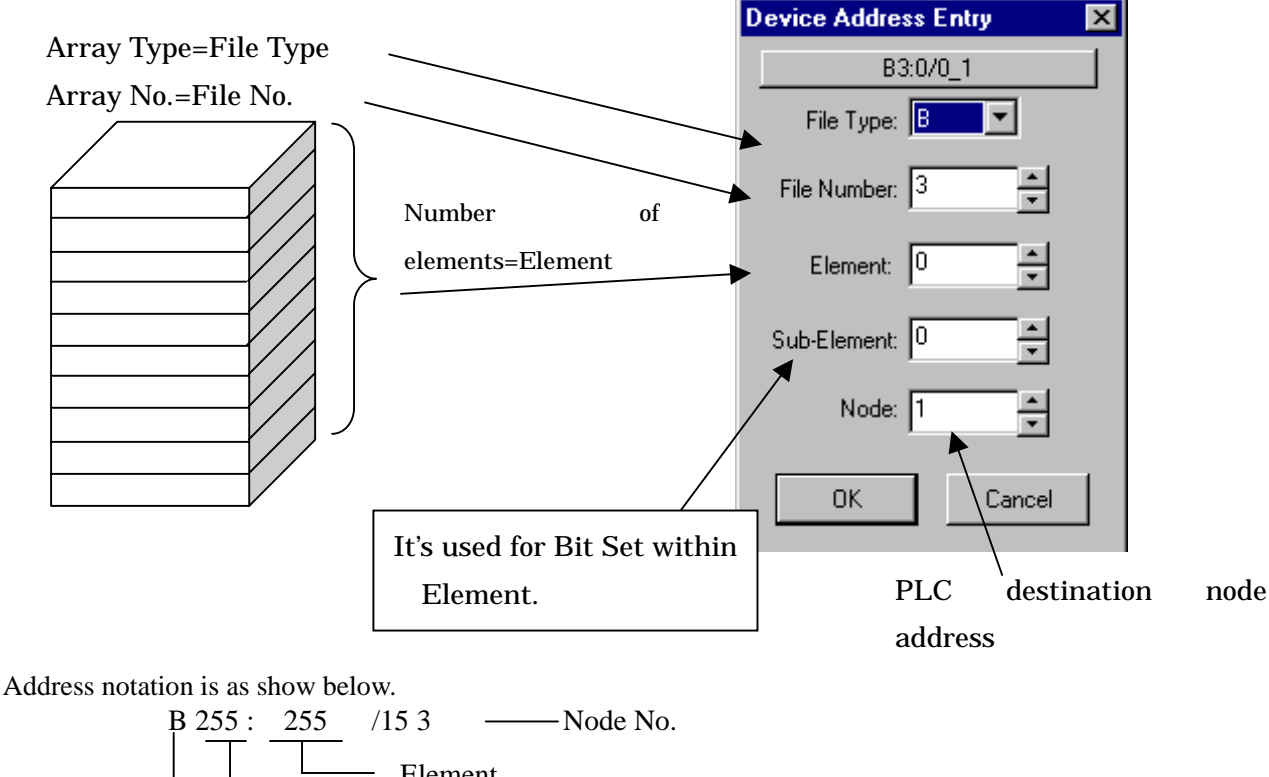

Element File No. File Type \*Table of file numbers and element numbers that can be designated.

| Device              | Bit Address               | Word Address                | Rem   | arks    |
|---------------------|---------------------------|-----------------------------|-------|---------|
| Bit                 | B003:000/00 ~ B003:255/00 | B003:000 ~ B003:255         | *1 *2 | Н/І     |
|                     | B009:000/00 ~ B255:255/00 | B009:000 ~ B255:255         | ., -  | • • • – |
| Timer               | T004000/TT ~ T004:255/TT  |                             | *4    |         |
| (TT:Timing Bit)     | T009:000/TT ~ T255:255/TT |                             | т     |         |
| Timer               | T004:000/TT ~ T004:255/TT | _                           | *1    |         |
| (DN:Complete Bit)   | T009:000/TT ~ T255:255/TT | -                           | 4     |         |
| Timer               | T004:000/EN ~ T004:255/EN |                             |       |         |
| (EN:Enable)         | T009:000/EN ~ T255:255/EN | -                           |       |         |
| Timer               |                           | F004:000.PRE ~ T004:255.PRE | *2    |         |
| (PRE:Setting Value) | -                         | T009:000.PRE ~ T255:255.PRE |       |         |
| Timer               |                           | 004:000.ACC ~ T004:255.AC   | *2    |         |
| (ACC:Current Value  | -                         | 009:000.ACC ~ T255:255.AC   | 3     |         |
| Counter             | C005:000/CU ~ C005:255/CU | þ                           | * 1   |         |
| (CU:Up Count)       | C009:000/CU ~ C255:255/CU | -                           | 4     |         |
| Counter             | C005:000/CD ~ C005:255/CI | þ                           | * 1   | I /⊔    |
| (CD:Down Count)     | C009:000/CD ~ C255:255/CI | •                           | 4     | L/11    |
| Counter             | C005:000/DN ~ C005:255/DN |                             | * 1   |         |
| (DN:Complete Bit)   | C009:000/DN ~ C255:255/DN | -                           | 4     |         |
| Counter             | C005:000/OV ~ C005:255/O\ | 1                           |       |         |
| (OV:Overflow)       | C009:000/OV ~ C255:255/O\ | -                           |       |         |
| Counter             | C005:000/UN ~ C005:255/UN |                             |       |         |
| (UN:Underflow)      | C009:000/UN ~ C255:255/UN | -                           |       |         |
| Counter             | C005:000/UA ~ C005:255/UA |                             |       |         |
| (UA:Update)         | C009:000/UA ~ C255:255/UA | -                           |       |         |
| Counter             | _                         | 005:000.PRE ~ C005:255.PR   | *3    |         |
| (PRE:Setting Value) | -                         | 009:000.PRE ~ C255:255.PR   | 5     |         |
| Counter             | _                         | 005:000.ACC ~ C005:255.AC   | *3    |         |
| (ACC:Current Value  | -                         | 009:000.ACC ~ C255:255.AC   | 5     |         |

| Device              | Bit Address               | Word Address               | Rem     | arks     |
|---------------------|---------------------------|----------------------------|---------|----------|
| Control             | R006:000/DN ~ R006:255/DN | _                          |         |          |
| (DN:Complete Bit)   | R009:000/DN ~ R255:255/DN |                            |         |          |
| Control             | R006:000/EN ~ R006:255/EN | _                          |         |          |
| (EN:Enable)         | R009:000/EN ~ R255:255/EN | -                          |         |          |
| Control             | R006:000/ER ~ R006:255/ER | _                          |         |          |
| (ER:Error)          | R009:000/ER ~ R255:255/ER |                            |         |          |
| Control             | R006:000/UL ~ R006:255/UL | _                          |         |          |
| (UL:Unload)         | R009:000/UL ~ R255:255/UL | _                          |         |          |
| Control             | R006:000/IN ~ R006:255/IN | _                          |         |          |
| (IN:Inhibit)        | R009:000/IN ~ R255:255/IN | -                          |         | I /⊔     |
| Control             | R006:000/FD ~ R006:255/FD |                            |         | L/11     |
| (FD:Fund)           | R009:000/FD ~ R255:255/FD | -                          |         |          |
| Control             | R006:000/EU ~ R006:255/EU |                            |         |          |
| (EU:Unload Enabled) | R009:000/EU ~ R255:255/EU | -                          |         |          |
| Control             | R006:000/EM ~ R006:255/EM |                            |         |          |
| (EM:Stuff Empty)    | R009:000/EM ~ R255:255/EM | -                          |         |          |
| Control             |                           | 255.LE1 ~ R006:255.LE1     | 7       |          |
| (LEN:Length)        | -                         | 1009:000.LEN ~ R255:255.LE | N       |          |
| Control             |                           | R006:000.POS ~ R006:255.PO | ŝ       |          |
| (POS:Position)      | -                         | R009:000.POS ~ R255:255.PO | S       |          |
| Integer -           | N007:000 ~ N007:255       | *1 *9 *5                   | ц/і     |          |
|                     | -                         | N009:000 ~ N255:255        | 1, Z, i | 2, 3 Π/L |
| Floating Point      | -                         | F008:000 ~ F255:255        |         | L/H      |

### Remarks

\*1-----With GP-Pro/PB3 for Windows, when inputting devices, input them as shown below.

| PLC Notation           | GP-Pro/PB3 for Windows |
|------------------------|------------------------|
|                        | Input                  |
| <u>N</u> $7:015$       | <u>N 007 015</u>       |
| $\wedge \wedge \wedge$ | $\wedge \wedge \wedge$ |
| Element                | Element                |
| File No.               | File No.               |
| File Type              | File Type              |

\*2----With GP-Pro/PB3 for Windows, when inputting devices, input them as shown below.

| PLC Notation                               | GP-Pro/PB3 for Windows |
|--------------------------------------------|------------------------|
|                                            | Input                  |
| <u>B</u> <u>3</u> : <u>021</u> / <u>15</u> | <u>B 003 021 F</u>     |
| ↑ ↑ ↑ Bit                                  | ↑ ↑ ↑ Bit              |
| Ėlement                                    | Element                |
| File No.                                   | File No.               |
| File Type                                  | File Type              |
| i ne ijpe                                  | i ne ijpe              |

\*3----With GP-Pro/PB3 for Windows, when inputting devices, input them as shown below.

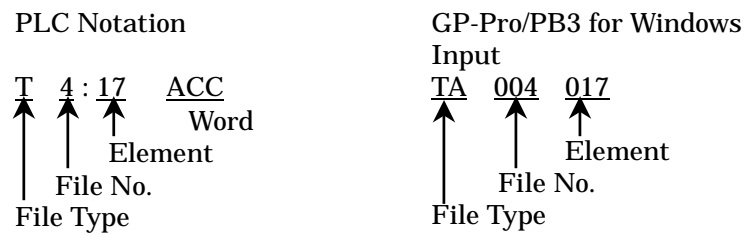

\*4--- With GP-Pro/PB3 for Windows, when inputting devices, input them as shown below.

PLC Notation

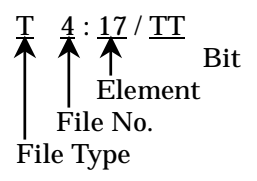

GP-Pro/PB3 for Windows Input <u>TT 004 017</u> 0 1 Input 0 Element File No. **File Type** 

↑

\*5---Bit Set Possible (Bit part: Hexadecimal)

Important notes

- (1) The following devices cannot be set in GP: I (Input), O (Output), S (Status), R (Control), ST (Character Strings), L (Long), MG (Message), PD (PID)
- (2) File Type is fixed for the file numbers from 0 to 8. Element (Device Points) is changeable.
- (3) Users can allocate File Type and Element for the file numbers from 9 to 255 in the range of the processor unit's memory volume.